# Setting up the HBOC OY Series

The Orienteer of the Year (OY) is a series of events run throughout the year. Points gained at each event determine the Orienteer of the Year in various categories.

Start O-Lynx Event

# Setup the event

Select the "Events" tab, then "New Event"

Ensure the following

- Event Date is actual day of the event ( if setting up before hand )
- Group is "OY\_18". This is used to join all the OY series events together for combined results.
- SI5 time can be left at the default 6 am
- Dictionary set to "OY"

When finished, the event setup should be similar to the example below, with just the date, code and description changed to suit.

| 🐞 Event Wizard                                           |                                                                                               |                                                                                                    |         | ×   |  |  |  |  |  |  |  |  |
|----------------------------------------------------------|-----------------------------------------------------------------------------------------------|----------------------------------------------------------------------------------------------------|---------|-----|--|--|--|--|--|--|--|--|
|                                                          | Enter the E                                                                                   | Event details.                                                                                                    |         |     |  |  |  |  |  |  |  |  |
|                                                          | When                                                                                          | 3/25/2018 12:00:00 AM 😽 💷▼ * Set the time if you have mor<br>one event on this day.                                                                                  | e than  |     |  |  |  |  |  |  |  |  |
|                                                          | Event Code                                                                                    | OY1_18 * Unique code for the event.                                                                                                    |         |     |  |  |  |  |  |  |  |  |
|                                                          | Description                                                                                   | OY1Long. Maraetotara *                                                                                                    |         |     |  |  |  |  |  |  |  |  |
|                                                          | Туре                                                                                          | e.g. OY, CLUB.                                                                                                    |         |     |  |  |  |  |  |  |  |  |
|                                                          | Location                                                                                      | Map name.                                                                                                    |         |     |  |  |  |  |  |  |  |  |
|                                                          | Comments Group OY_18 Name used to group events together                                       |                                                                                                    |         |     |  |  |  |  |  |  |  |  |
|                                                          |                                                                                               |                                                                                                    |         |     |  |  |  |  |  |  |  |  |
|                                                          | O-Lynx Live ID                                                                                | ID 0 🔄 Unique ID for uploading results to O-Lynxlive.com                                                                                                    |         |     |  |  |  |  |  |  |  |  |
|                                                          | Dictionary OY V                                                                               |                                                                                                    |         |     |  |  |  |  |  |  |  |  |
| Download settings - when using O-Lynx to download chips. |                                                                                               |                                                                                                    |         |     |  |  |  |  |  |  |  |  |
| $\mathbb{N}$                                             | SI5 time                                                                                      | 06:00:00 AM If you are using SI5 chips at this event, please set the SI<br>time to 2 hours before the first start. If not using SI5 chi<br>this time can be ignored. |         |     |  |  |  |  |  |  |  |  |
|                                                          | From Chip   If a pre-assigned start time and chip start time select which one should be used. | ooth exist,                                                                                                    |         |     |  |  |  |  |  |  |  |  |
|                                                          |                                                                                               |                                                                                                    | * Requi | red |  |  |  |  |  |  |  |  |
|                                                          |                                                                                               | < <u>B</u> ack Next >                                                                                                    | Cano    | el  |  |  |  |  |  |  |  |  |

Figure 1. Event setup screen

Click "Next", then "Finish" to exit the event wizard.

## Import the courses

Go to the "Courses" tab and click the "IOF XML" button in the toolbar.

Find the coursedata V3 file (e.g. OY1\_coursedata\_v3.xml) as supplied by the course setter from Condes. Highlight the file and click "Open".

Press "Import"

Check the codes used for the courses as the course setter may have used different ones when designing the courses in Condes.

Ideally they should be ...

WHITE, YELLOW, ORANGE, RS, RM, RL. – edit the course to change the code if necessary.

#### Make the age group courses

Still on the Courses tab, press the "Make Courses" button.

| 🔞 Make courses from the dictionary —               |                           |        |        |            |     |          |  |          |  |  |
|----------------------------------------------------|---------------------------|--------|--------|------------|-----|----------|--|----------|--|--|
| 1. Choose base course RS 2. Choose courses to make |                           |        |        |            |     |          |  |          |  |  |
|                                                    |                           | Course | Code   | Name       | W   |          |  |          |  |  |
|                                                    | *                         | 600    | ORANGE | Orange     | ORA | ANGE     |  | <b>4</b> |  |  |
|                                                    | *                         | 601    | RL     | Red Long   | RS, | RSSV,RSV |  | 3 Create |  |  |
|                                                    | *                         | 602    | RM     | Red Medium | RM, | ,RMV     |  | Courses  |  |  |
| Þ                                                  | *                         | 603    | RS     | Red Short  |     |          |  |          |  |  |
|                                                    | *                         | 604    | WHITE  | White      |     |          |  |          |  |  |
|                                                    | *                         | 605    | YELLOW | Yellow     |     |          |  |          |  |  |
|                                                    |                           |        |        |            |     |          |  |          |  |  |
| *                                                  | * - imported from IOF XML |        |        |            |     |          |  |          |  |  |

### Figure 2. Creating the extra age grade courses

Select the RS (Red Short) course on the left as the base course, then the RS,RSSV,RSV cluster on the right. Press the "Create Courses" button to make the extra RSV and RSSV courses.

Select the RM (Red Medium) course on the left as the base course, then the RM,RMV cluster on the right. Press the "Create Courses" button to make the extra RMV course.

When complete, close this window to return to the Courses tab.

The course screen should end up looking something like that below.

|                                                                                                    | O-LYNX Event : OY1 Long. Maraetotara |        |             |                     |       |                                              |            |          |     |     |     |     |     |     |       |     |    |
|----------------------------------------------------------------------------------------------------|--------------------------------------|--------|-------------|---------------------|-------|----------------------------------------------|------------|----------|-----|-----|-----|-----|-----|-----|-------|-----|----|
| Runner Database Clubs Events Controls Courses Entries Downloads Control History                                                                                                    |                                      |        |             |                     |       |                                              |            |          |     |     |     |     |     |     |       |     |    |
| Image: New Course     Image: Course     Image: Course |                                      |        |             |                     |       | Set Start Match Pivot<br>Times Courses check |            |          |     |     |     |     |     |     |       |     |    |
|                                                                                                    |                                      | Mana   | age Courses | rs Impo             | ort 🖳 |                                              | (          | Controls | _   | _   | l.  |     | _   |     | Tasks |     |    |
| 20                                                                                                    | Γ                                    | Course | Туре        | Description         | Mode  | Visible                                      | Allow Var. | C.1      | C.2 | C.3 | C.4 | C.5 | C.6 | C.7 | C.8   | C.9 |    |
| <u>~</u>                                                                                                    |                                      | 600    | ORANGE      | Orange              | 0     |                                              |            | 146      | 149 | 139 | 109 | 106 | 122 | 133 | 142   | 116 | 0  |
| 803                                                                                                    |                                      | 601    | RL          | Red Long            | 0     |                                              |            | 132      | 101 | 130 | 118 | 139 | 125 | 113 | 143   | 119 | Т  |
| Tast                                                                                                    |                                      | 602    | RM          | Red Medium          | 0     |                                              |            | 144      | 139 | 109 | 152 | 122 | 119 | 105 | 131   | 133 | D  |
| $\bigcirc$                                                                                                    |                                      | 603    | RS          | Red Short           | 0     |                                              |            | 137      | 120 | 122 | 121 | 102 | 136 | 135 | 124   | 115 |    |
|                                                                                                    |                                      | 604    | WHITE       | White               | 0     |                                              |            | 126      | 117 | 110 | 103 | 111 | 134 | 123 | 141   | 151 | Se |
|                                                                                                    | ▶                                    | 605    | YELLOW      | Yellow              | 0     |                                              |            | 104      | 112 | 106 | 107 | 128 | 127 | 114 | 108   | 151 | Di |
|                                                                                                    |                                      | 606    | RSSV        | Red Short Super-Vet | 0     |                                              |            | 137      | 120 | 122 | 121 | 102 | 136 | 135 | 124   | 115 | d  |
|                                                                                                    |                                      | 607    | RSV         | Red Short Vet       | 0     |                                              |            | 137      | 120 | 122 | 121 | 102 | 136 | 135 | 124   | 115 | Ti |
|                                                                                                    |                                      | 608    | RMV         | Red Medium Vet      | 0     |                                              |            | 144      | 139 | 109 | 152 | 122 | 119 | 105 | 131   | 133 | B  |
|                                                                                                    |                                      |        |             |                     |       |                                              |            |          |     |     |     |     |     |     |       |     |    |

Figure 3. Final age grade course setup

The event setup is now finished and it is ready to be used at the event.